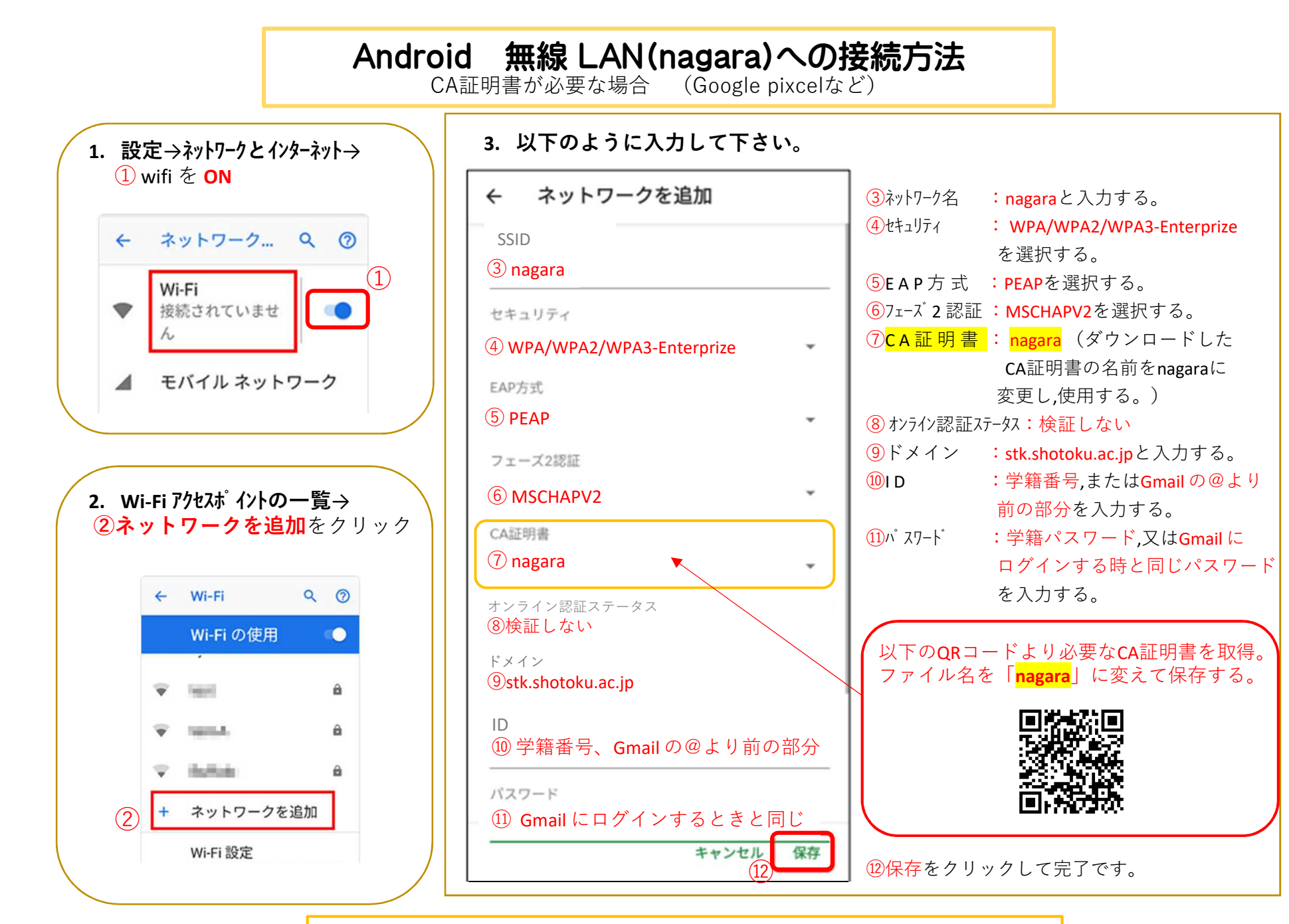

以上の操作で学内無線 LAN サービスを利用することが出来ます。